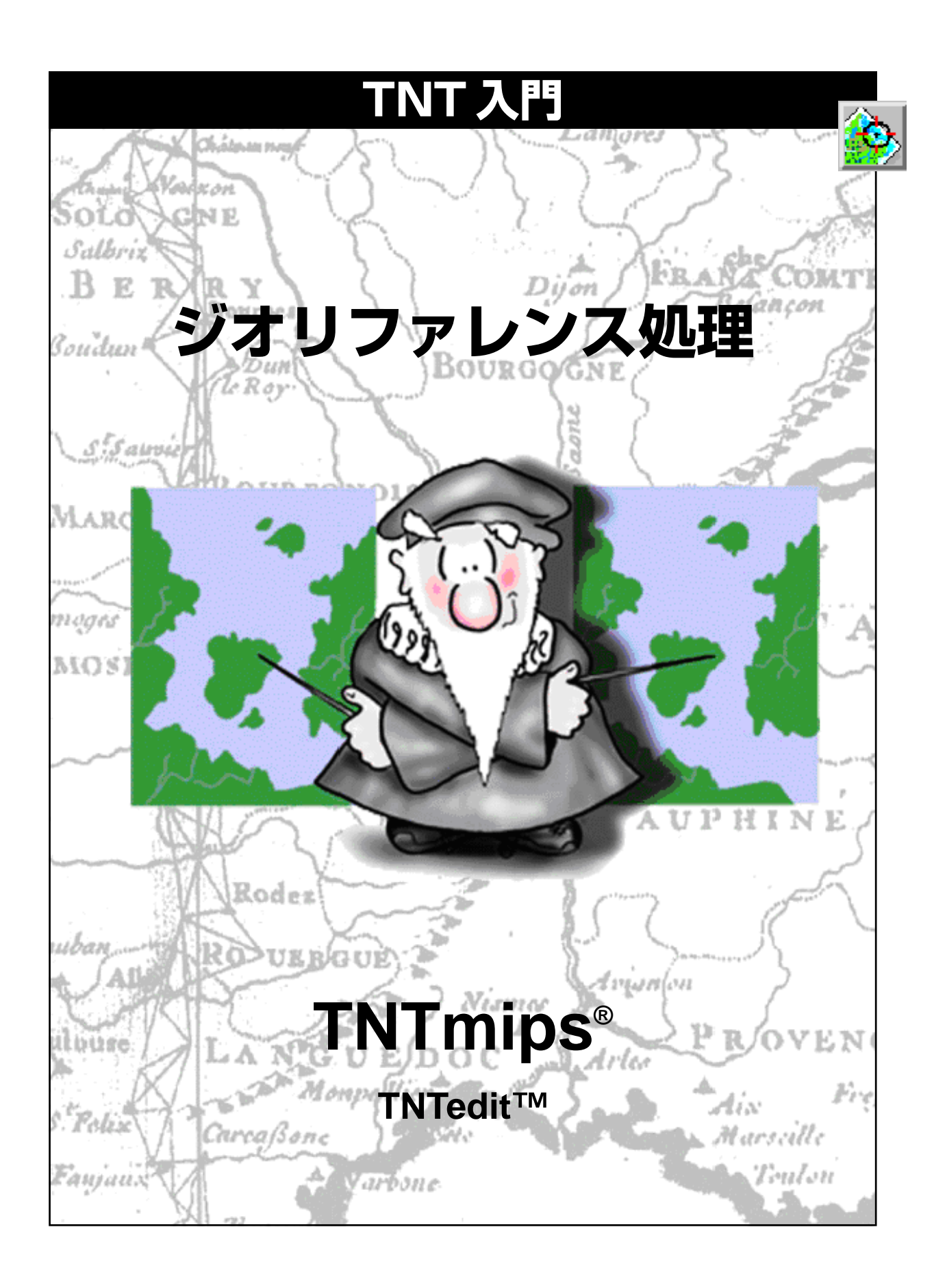

#### はじめに

TNT入門シリーズの本書では、プロジェクトデータに地理座標を追加する方法を紹介します。このジオリファレンス処理は、ユーザの地理データオブジェクトの地図投影や、位置、縮尺を定義するのに使用されます。このようなジオリファレンス情報を追加することにより、オブジェクト(地理データセットなど)に地理的な相互関係を持たせることができます。ジオリファレンス処理されたオブジェクトは、表示、測定、組み合わせ、モザイク、その他の処理が行われる際に、自動的に位置関係が調整されます。オブジェクトを正確にジオリファレンス処理するのは、TNT製品でさらに定量的解析を行うために地理空間データを準備する重要なステップです。

**必須基礎知識**本書では、読者がTNT入門『地理空間データ表示』と『システムの基本操作』の練習問題 を完了しているものと仮定しています。これらの練習問題は、最低限必要な技法と基本的な手法を紹介し てあり、ここではあらためてくり返しません。地図投影についてもっと知りたい時は、関連する入門書であ る『地図投影』をご覧ください。

サンプルデータ 本書の練習問題では、TNT製品に添付されているサンプルデータを使用します。TNT製品のCDにアクセスできない場合は、マイクロイメージ社のウェブサイトからデータをダウンロードできます。特に、本書ではCB\_DATAフォルダの中のCB\_COMPとCB\_DLGプロジェクトファイル内のオブジェクトを使用します。

その他の資料 本書には、ジオリファレンス処理の概要しか示されておりません。詳細についてはTNTオ ンラインリファレンスマニュアルを参照してください。TNTmipsにおけるジオリファレンス処理について 55ページ以上にわたって説明しています。

**TNTmipsとTNTlite™** TNTmipsには2つのバージョンがあります。プロフェッショナルバージョンで あるTNTmipsと、無料バージョンであるTNTliteです。本書では、どちらのバージョンも「TNTmips」と呼 ぶことにします。プロフェッショナルバージョン(ソフトウェアライセンスキーが必要)を購入されなかっ た場合、TNTmipsはTNTliteモードで動作し、オブジェクトデータのサイズが制約されます。

ジオリファレンス処理はTNTmipsとTNTeditに含まれます。TNTviewやTNTatlasでは使用できません。 すべての練習は、提供されるサンプルデータを使用してTNTliteで実行できます。

> Keith Ghormley 2006年5月10日 © Microlmages, Inc., 2003-2006

ー部のイラストでは、カラーコピーでないと重要な点がわかりにくい場合があります。マイクロイメージ社の ウェブサイトから本書を入手されれば、カラーで印刷したり表示できます。また、このウェブサイトからは、 チュートリアルのその他のテーマに関する最新のパンフレットも入手できます。インストールガイド、サンプ ルデータ、および最新バージョンの TNTlite をダウンロードできます。アクセス先は次の通りです。 http://www.microimages.com

## ジオリファレンス処理の起動

ジオリファレンス処理を使用すると、ラスタセルやベクタ、CAD また はTIN 要素に座標系や地図投影を関係付けることができます。 TNTmipsは、コントロールポイントの座標値や関係するパラメータを ジオリファレンスサブオブジェクトとしてオブジェクトに保存します。

まず最初に、TNTmipsのメニューから Main/Georeference(メイン/ジ オリファレンス)を選択します。 続いて、 Object Georeferencing(オブ ジェクトのジオリファレンス処理)ウィンドウのメニューから File/ Open(ファイル/開く)を選択し、LITEDATA/CB DATA/CB COMP/ \_16BIT\_RGBラスタオブジェクトを開きます。これらの練習では、Lat-Lon (緯度経度)座標系を使用します。Lat-Lonは最も単純な座標系ですが、真 の地図投影法ではありません。そのため、利用する際には多くの問題が あります。重要な背景情報を知るには、チュートリアル冊子『地図投 影』を参照して下さい。

🔩 Add(追加)モードにおいてInput Object View(入力オブジェクト表 示ウィンドウ)でクロスヘアツールが選択されています。

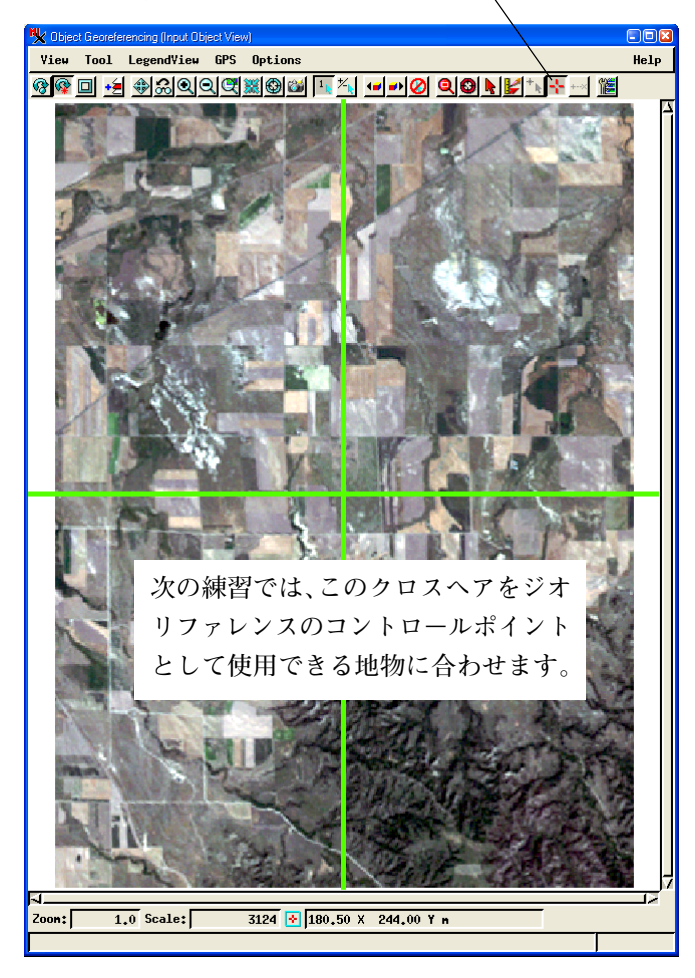

一度、何らかの座標系を用いて地理 データオブジェクトにジオリファレン ス処理を行えば、他のプロジェクト データがどのような座標系でジオリ ファレンスされていようとも、それら 全てを正確に関連づけることができま す。全てのTNT製品は、プロジェクト データのジオリファレンスや地図投影 が何であっても自動的に一致させま す。

#### ステップ

- ✓ TNT mipsのメニューから Main/Georeference を選択 します。
- ✓ File/Open を選択し、さらに LITEDATA/CB\_DATA/ CB\_COMP/\_16BIT\_RGBを選択 します。
- V Select subobiect (サブオ ブジェクトを選択)ダイアログ の[Skip]をクリックします。
- V Georeference Options (ジ オリファレンスオプション)ダ イアログで、デフォルトの座 標系を使用するため[OK] を クリックします。

本書の3~5ページの練習問題では、 オブジェクト、座標系、その他の投影 法のパラメータの選択方法を示しま す。

6~9ページの練習問題では、コント ロールポイントの追加・編集・削除の 方法を紹介します。他のトピックは 10~15ページで紹介しています。

### 参照オブジェクトを使ってコントロールポイントを追加する

入力オブジェクトと参照オブジェクト の同じ地点に対してコントロールポイ ントを割り当てます。

**注意:** "Add Mode" (追加モード)で コントロールポイントを追加します。

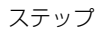

Georeference ウィンドウの Options/Show 2D Reference View を選択します。

▼ 参照オブジェクト表示 | ウィンドウ内で、 LITEDATA/CB DATA/CB DLG/ ROADS を追加します。

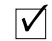

▶ 両方の表示ウィンドウ で Crosshair (十字)

線) ツールを選択します。

一致する点を選択します。 Georeference ウィンドウ の Apply (適用) アイコンボ タンをクリックしま

ジオリファレンスを作成するもっとも簡単な方法の1つは、既にジオリ ファレンスを持つ参照オブジェクトを使用して、入力オブジェクトにコ ントロールポイントを追加する方法です。3ページの練習では、入力オ ブジェクトとして 16BIT\_RGB を開きました。今度は Georeference "Reference" Laver Manager(ジオリファレンス" 参照" レイヤマネー ジャ)ウィンドウを使用して参照オブジェクトを追加します(ジオリファ レンス"参照"レイヤマネージャウィンドウが開いていなければ、 Georeference ウィンドウの Options メニューから Show 2D Reference View(2D リファレンス表示ウィンドウを使う)トグルをクリックしま す)。Object Georeferencing: Reference Object View(参照オブジェクト 表示ウィンドウ)内でAdd Laver アイコンボタンをクリックします。続 いて、LITEDATA/CB\_DATA/CB\_DLG/ROADSを追加します。

GeoreferenceウィンドウでAdd Mode(追加モード)チェックボタンが選 択されていること、両方の表示ウィンドウでクロスへアツールが選択さ れていることを確認してください。それぞれの表示ウィンドウで、道路 の交差部のような、同じ地物上でマウスの左ボタンをクリックし、十字 線を置きます。十字線の位置を調整するには、十字線をドラッグする か、新しい位置でマウスの左ボタンをクリックします。Georeference ウィンドウの Apply アイコンボタンをクリックしてコントロールポイ ントを追加します。

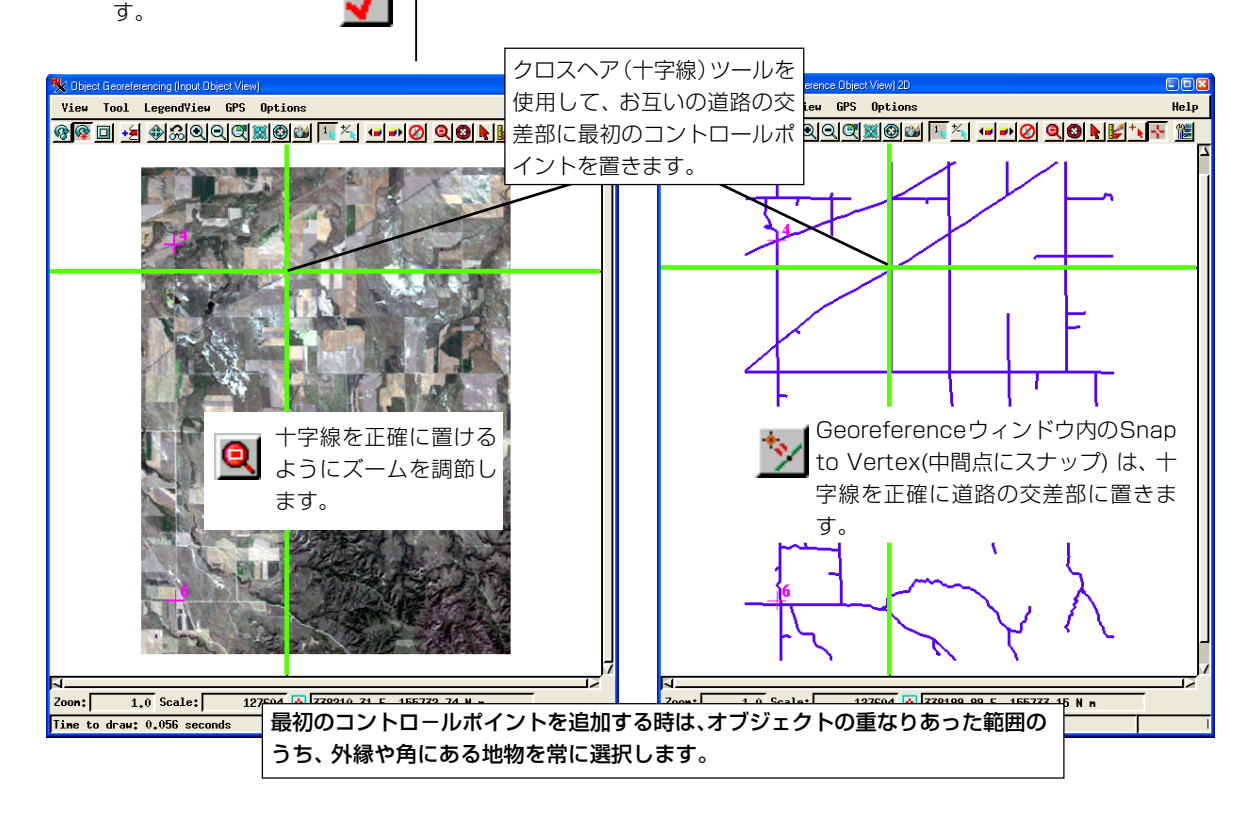

## 重ね合わせ表示

コントロールポイントを追 加するたびに、番号の付い た項目が、Georeference ウィンドウのコントロール ポイントのリストに追加さ

| 1            | V w Mode: Add C Edit View |      |        |        |             |              |              |   |  |  |
|--------------|---------------------------|------|--------|--------|-------------|--------------|--------------|---|--|--|
|              | #                         | Name | Column | Line   | Easting (m) | Northing (m) | Residual (m) |   |  |  |
| $\mathbf{V}$ | 1                         |      | 143.30 | 110.30 | 337311.66   | 159651.50    | 0.00         | 4 |  |  |
|              | 2                         |      | 140.97 | 206.80 | 337201.51   | 156825.44    | 0.00         |   |  |  |
|              | 3                         |      | 32.85  | 206.80 | 334050.62   | 156948.28    | 0.00         |   |  |  |

れます。各々の表示ウィンドウのコントロールポイントを表すティッ クマークの横に同じ番号が表示されます。参照オブジェクトである ROADSのジオリファレンスはState Plane (米国州平面投影)なので、コ ントロールポイントのリストはState Plane 座標を表しています。

2つの表示ウィンドウを使用して、同一直線上にないコントロールポイ ントを少なくとも3点追加した後、Overlay View(重ね合わせ表示)に切 り替えることができます。このページのステップに従って、同じ CB\_DLG/ROADS ベクタオブジェクトを入力オブジェクト表示ウィンド ウに追加します。あなたが最初に与えたコントロールポイントのジオリ ファレンスに従って、DLGの線データがラスタオブジェクト上に表示 されます。今後は、同じ場所をクロスへアツールを使って別々のウィン ドウで探す代わりに、重ね合わせ表示でコレスポンダツールを使うこと もできます。

入力オブジェクト表示ウィンドウでコレスポンダツールを選択して下 さい。コレスポンダツールは片方の端が十マークで、もう片方の端がX マークの線です。カーソルの位置を**入力**オブジェクト上の地物(+マー ク)に合わせ、対応する参照オブジェクト上の地物(Xマーク)までド ラッグします。(次の練習ではコレスポンダツールについてもっと詳し く説明します。)

用語:入力オブジェクトとは、ジオリファレンス 処理をするオブジェクトのことです(この例では16\_BITラスタオブジェクト)。 参照オブジェクトとは、ジオリファレンス処理 においてコントロール情報を提供するオブジェ クトです(この例ではCB\_DLG/ROADSベクタオ ブジェクト)。

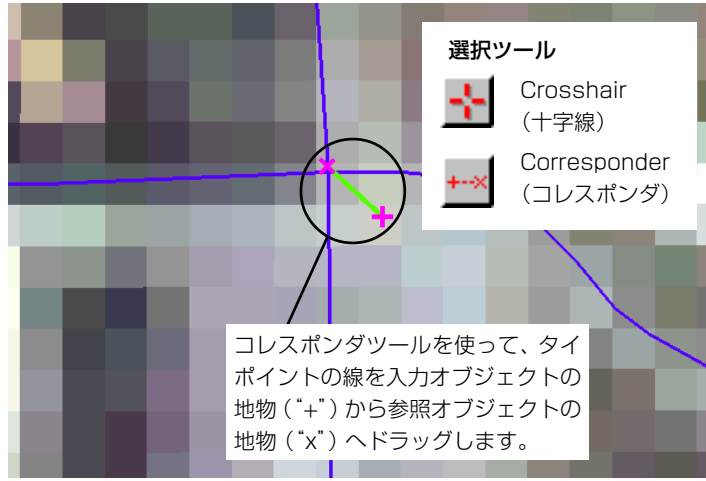

新しいコントロールポイントは Georeference ウィンドウのリスト に追加され、対応する番号とともに表 示ウィンドウに表示されます。

ステップ

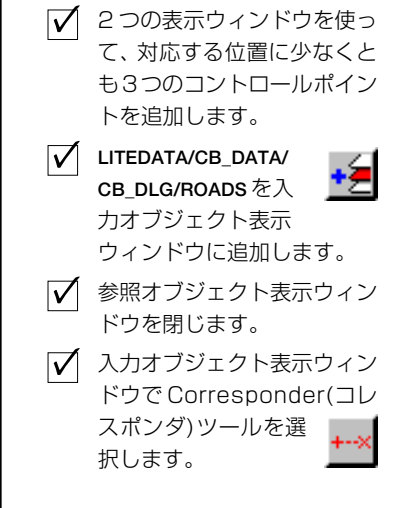

#### コレスポンダツール

ステップ

- ✓ 入力オブジェクトの地物の上 にマウスカーソルを置きます。
- ✓ 左マウスボタンを押しながら 参照オブジェクトの対応する 位置までCorresponderツー ルをドラッグします。

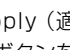

✓ Apply (適用) アイコ ンボタンをクリックし 🞽 てコントロールポイントを追 加します。

Redraw(再描画)ボタ ଞ ンをクリックします。

重ね合わせモードにしてCorresponderツールを使ってさらに何点かコ ントロールポイントを追加します。入力オブジェクトの希望する位置 にマウスを置きます。マウスの左ボタンを押したまま、Corresponder ツールをドラッグし、参照オブジェクト上の対応する位置に合わせま す。

重要: コレスポンダツールは常に入力オブジェクトから参照オブ ジェクトに向かってドラッグします。

ツールの(+)側は入力オブジェクトの位置をマークし、ツールの(X)側 は参照オブジェクトの位置をマークします。

Apply(適用)ボタンをクリックして、一組のタイポイントを確定しま す。Redraw(再描画)ボタンをクリックすると、新しいコントロールポ イントを使って位置合わせが行われます。

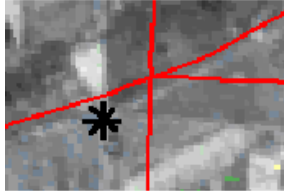

1) 入力オブジェクトの地物 の上にマウスの左ボタンを 置きます。

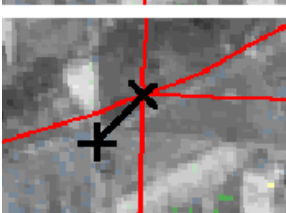

2) 参照オブジェクト上の対 応する位置まで Corresponder ツールをド ラッグします。

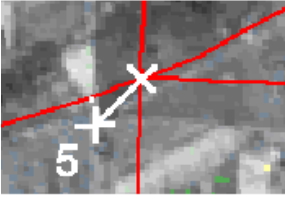

3) Apply アイコンボタン をクリックしてコントロー ルポイントを確定します。

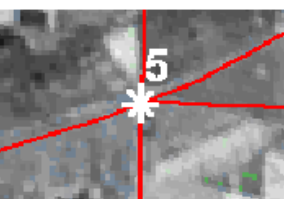

4) Redraw アイコンボタ ンを押すと、レイヤーが新 しいコントロール情報に一 致するように調整されま す。

再描画するたびに、ジオリファレンス処理はすべてのコントロール情報を使って重ね合わせを更新します。 全部のコントロールポイントが "満足できる" ものではない場合、コントロールポイント自体でも不一致が 見られます。次の練習ではコントロールポイントの調整の方法を示します。

| Input Obje | ect >+< 🄽 🐂 🏷 🏷 | Reference  | >x< 🔽 🐂 🏷 🏷 🐜 |
|------------|-----------------|------------|---------------|
| Line:      | 268.1815 ±      | Northing   | 155055.3754 ± |
| Column:    | 189.7740 ±      | Easting    | 338461.2364 ± |
| Name:      | _               | Elevation: | ± m           |

Georeferenceウィンドウの入力オブジェクト パネルには入力オブジェクトに関するコント ロールポイントの位置が示されます。

Georeference ウィンドウの Reference (参照) パネル には参照オブジェクトに関するコントロールポイントの 位置が示されます。

## コントロールポイントの編集と削除

ステップ

✓ Edit(編集)ラジオボタンを押

✓ リストからコントロールポイ

ントを選択します。

の(+)/(X)端を調整

✓ Snap to Vertex(中間)

✓ 適用アイコンボタンを

クリックします。

▶ 再描画をクリックして

選択します。

変更内容を表示します。

✓ 他のコントロールポイントを

✓ Delete Control Point (コントロールポイント を削除)アイコンボタンをク リックしてコントロールポイ

ントを削除します。

点にスナップ)アイコ

ンをクリックします。

✓ コレスポンダツール

にします。

します。

既存のコントロールポイントの位置は移動したり調整することができ ます。まず、Edit(編集)モードラジオボタンを押します。次に Georeferenceウィンドウのコントロールポイントのリストから編集し たいものを選択します。選択されたコントロールポイントの色が表示 ウィンドウにおいて強調表示されます。コレスポンダツールを使用して コントロールポイントの位置を修正します。

Snap to Element(要素(エレメント)にスナップ)、Snap to Vertex(中間点 (Vertex)にスナップ)、またはSnap to Endpoint(終端にスナップ)アイコ ンボタンをクリックすると、コレスポンダツールの参照オブジェクトの 端点(X)を ROADS参照オブジェクトの最も近い要素、中間点または終 端にコントロール点の位置をスナップします。たとえばSnap to Vertex アイコンボタンは、コレスポンダツールの(X)端を参照オブジェクト内 の道路の交差部にスナップします。Apply(適用)アイコンボタンをク リックしてコントロールポイントを更新します。Redraw(再描画)をク リックして変更内容を表示します。コントロールポイントを削除するに は Delete(削除)アイコンボタンをクリックします。

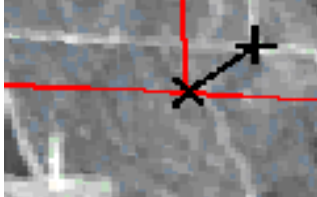

Edit モードでコレス ポンダツールを調整 します。

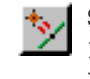

Snap to Vertex アイコンボタンは、コレスポ ンダツールの(X)端を参照オブジェクト内の 道路の交差部にあるノードにスナップします。

|                    | 🍢 G                                                                                                    | K Georeference (C:\data\data72\cb_data\cb_comp.rvc / _16BIT_RGB) |                            |         |            |                                       |                                                        |            |  |
|--------------------|----------------------------------------------------------------------------------------------------|------------------------------------------------------------------|----------------------------|---------|------------|---------------------------------------|--------------------------------------------------------|------------|--|
|                    | Fil                                                                                                    | File Model Setup Units Options                                   |                            |         |            |                                       |                                                        | Help       |  |
|                    |                                                                                                    | (₩) Mode: ◇Add ^ Edit ◇Yiew                                      |                            |         |            |                                       |                                                        | *          |  |
|                    |                                                                                                    | •                                                                | Nane                       | Column  | Line       | Easting                               | (n)                                                    | Northing ( |  |
| Editトグルを選択する       | $\checkmark$                                                                                                    | 4                                                                |                            | 32,72   | 77,62      | 3341                                  | 156.40                                                 | 16062      |  |
| と、Delete(削除)やFind  | M                                                                                                    | 5                                                                |                            | 259,52  | 266,27     | 3404                                  | 159.17                                                 | 15499      |  |
| Soloctod Point(選択) |                                                                                                    | ь                                                                | /                          | 54,25   | 454,78     | 555/                                  | 65.41                                                  | 15059      |  |
|                    |                                                                                                    | $\neq$                                                           | /                          |         |            |                                       |                                                        |            |  |
| にホイントの快索) ホタ       |                                                                                                    | _                                                                |                            |         |            |                                       |                                                        |            |  |
| ンがアクティブになりま        |                                                                                                    |                                                                  |                            |         |            |                                       |                                                        |            |  |
| す。                 |                                                                                                    |                                                                  |                            |         |            | i i i i i i i i i i i i i i i i i i i |                                                        | ×          |  |
|                    | Inp                                                                                                    | ut<br>Li                                                         | Object <u>to to 5,1078</u> | * * Re  | ference 🛓  | 9723,602                              | <u>*∕</u> *∕<br>4 ±                                    | 0.00 n     |  |
| 編集したいコントロール        | (                                                                                                    | οlι                                                              | inn: 143.0894              | ±  0.00 | Easting 33 | 7265,209                              | 4 ±                                                    | 0.00       |  |
| ポイントを選択します。        |                                                                                                    | Na                                                               | ine:                       | El      | evation:   | 0,000                                 | 0 ±                                                    | 0.00 n     |  |
|                    | Cell Size (meters): X = 28.8412; Y = 28.0884;<br>Projection Angle: -2.9529 Shear Angle: 0.4671 North Angle: -5.1837<br>Model: Affine<br>RMS Error (Active Points): X = 0.00 n; Y = 0.00 n; XY = 0.00 n; Z = 0.<br>RMS Error (Inactive Points): X = 0.00 n; Y = 0.00 n; XY = 0.00 n; Z = 0.<br>Mean Deviation: (Active Points): X = 0.00 n; Y = 0.00 n; Z = 0.00 n;<br>Mean Deviation: (Inactive Points): X = 0.00 n; Y = 0.00 n; Z = 0.00 n;<br>Mean Deviation: (Inactive Points): X = 0.00 n; Y = 0.00 n; Z = 0.00 n;<br>Mean Deviation: (Inactive Points): X = 0.00 n; Y = 0.00 n; Z = 0.00 n; |                                                                  |                            |         |            |                                       | 37<br>n; Z = 0.00<br>n; Z = 0.00<br>0.00 n;<br>0.00 n; |            |  |

次の練習問題で使用できるよう、入力オブジェクトは開いたままにしておいてください。

### 座標系の選択

座標参照系と地図投影の詳細につい ては、TNT 入門 『地図投影の概要』、 『**座標参照系**』を参照してください。 用語:地球表面上の正確な位置を定義 する基準系を「座標系」と呼びます。 座標系は独立であったり、ある特定の 地図投影に関係したりします。

#### ステップ

- SetupメニューからProjections...(投影法)を選択しま す。
- ✓ [Set All... (すべてをセッ) ト)]をクリックします。

✓ 座標参照系ダイアログのPredefined(定義済)リストから、 Global and Regional group(全球規模 and 地域)の +(格納)ボタンをクリックし 開きます。

🗹 サブグループのUniversal Transverse Mercator (UTM)(ユニバーサル横メル カトル)の格納リストを開き ます。

🔽 スクロールダウンして UTM zone 14N(CM99W)を選択 します。

Georeferencing Options

Set All...

ます。

OK .

Set All等のジオリファレンス

選択ボタンのどれを押しても

座標参照系ダイアログが開き

Projection Coordinate Systems

新規にジオリファレンスコントロールを保存する場合、Georeference ウィンドウのFileメニューからSaveを選択してください。標準のオブ ジェクト選択ダイアログが開き、ジオリファレンスの新サブオブジェク ト名と説明を入力します。

ジオリファレンス処理では、入力したジオリファレンスコントロールに 対して座標系と投影法を与えます。座標系の与え方は例えば、(1)ある 投影法で印刷された地図をスキャナー入力した場合のように、入力オブ ジェクトの幾何学的な形状によって決まる場合や、(2)参照オブジェク トのように、他のプロジェクトデータの座標系によって決まります。例 えば、16BIT RGBのジオリファレンスを保存する時、参照オブジェクト である ROADS の座標系である State Plane を自動的に選択します。

入力オブジェクトに合った地図投影法を選ぶことも可能です。出力 (Output)の投影法が入力(Input)の投影法と異なることもあります。さら に、他の投影法や座標系で座標を表示(View)することも可能です。つま り、コントロール点をLat/Lon で入力(Input)し、座標をUTM で表示 (View)し、State Plane で保存(Output)することができます。

Setup メニューから Projections(投影法)を選択します。Georeferencing Options(ジオリファレンスオプション)ダイアログで、[Set All(すべてを セット)]ボタンをクリックして、Coordinate Reference System(座標参照 系)ダイアログを開きます。

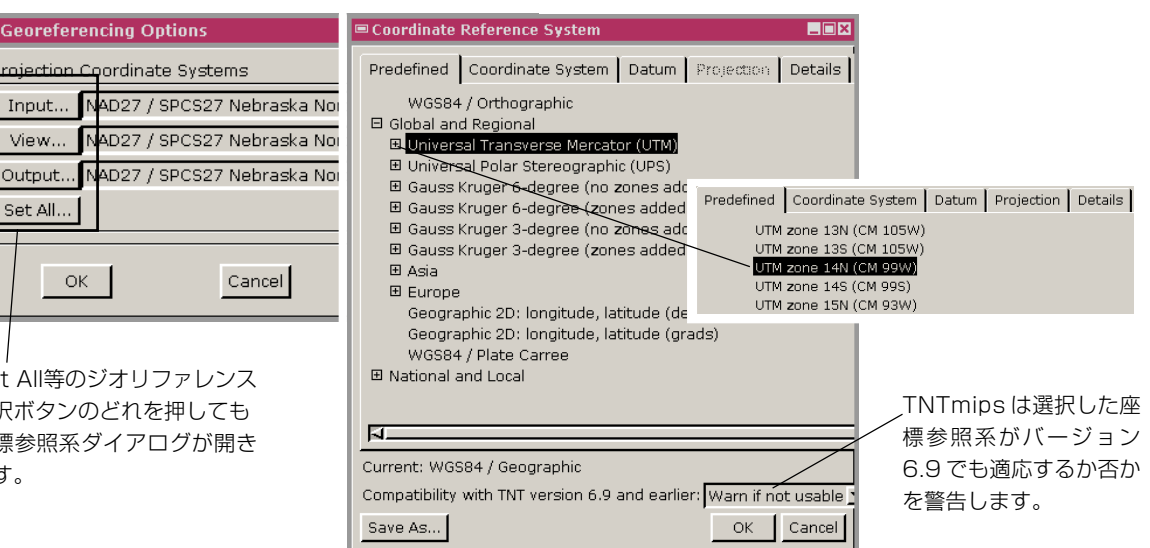

座標参照系ダイアログを開いたまま次の例題に進んでください。

## その他の投影パラメータの選択

選択した座標系に関連する投影法パラメータに対してユーザは値を指 定することができます。この例として、Coordinate System(座標系)のタ ブパネルで、投影:Easting(E),Northing(N)[meters]を選択します。 Datum(測地系)タブパネルでNorth American 1927(NAD27)測地系を選 択します。この測地系に対しては測地系変換リストが表示されているこ とに気付くでしょう。この測地系変換リストには、とりわけ WGS84 (NADCON),NAD83(NADCON),NAD83(HARN)の3つの測地系が挙 がっています。一番最後の測地系は、測地的に非常に正確な、GPSによ るグラウンドコントロールポイントを使っています。NAD83(HARN)サ ブグループの格納リストを開くと、米国の州ごとに利用可能なすべての 変換法がリストアップされます。

投影法のタブパネルのなかで、選択した Projection Method(投影法)に 応じて個別の投影法パラメータを入力することができます。この例題で は、デフォルトの投影法がTransverse Mercator(横メルカトル)ですが、 User Defined(ユーザー定義)トグルボタンをオンにすれば、それぞれの パラメータを変えることもできます。また、このトグルボタンをオンに すると、利用可能な投影法の完全なリストが表示されます。

Prefined(定義済)タブには、数 百もの定義済み座標系がありま すが、たった一回の操作で選択 することができます。 Details(詳細)タブパネルで は、特定の座標参照系につい てのパラメータがすべて表示 されます。 / ジオリファレンス処理は、選択された 各座標系とゾーンに対するデフォルト の投影パラメータを与えます。

用語: 球面のすべてまたは一部を平面 上に表現するための手段を投影といい ます。投影パラメータには、ゾーン、 データム、地球楕円体、向き、縮尺が 含まれます。

ステップ

- ✓ 座標系のタブパネルで、投 影:Easting(E),Northing (N)[meters]を座標系として 選択します。
   ✓ 測地系タブをクリックしま
- ✓ 詳細タブパネルをクリックす ると、座標参照系の全部のパ ラメータを見ることができま す。
- [OK]をクリックして、座標参 照系ウィンドウを閉じます。

| 📼 Coordinate Reference System                                                                                                    |                                                                                                    |
|----------------------------------------------------------------------------------------------------|----------------------------------------------------------------------------------------------------|
| Predefined Coordinate System Datum Projection                                                                                                    | Details                                                                                                    |
| Datum North American 1927 (NAD27)                                                                                                    |                                                                                                    |
| Datu Nahrwan 1967  WG: Naparima 1955  Naparima 1955  Naparima 1972  National Geodetic Network  New Zealand Geodetic Datum 1949  New Zealand Geodetic Datum 2000  Nord Sahara 1959  Nord Sahara 1959 (Paris)  Nord de Guerre (Paris) |                                                                                                    |
| North American 1927 (NAD27)                                                                                                    | Coordinate Reference System 📃 🛛 🗙                                                                                                    |
| North American 1983 (NAD83)<br>North American Datum 1927 (1976)<br>North American Datum 1927 (CGQ77)                                                                                                    | redefined Coordinate System Datum Projection Details                                                                                                    |
| North Sahara<br>Nouvelle Triangulation Francaise<br>Nouvelle Triangulation Francaise (Paris)<br>OS (SN) 1980<br>OSGB 1970 (SN)<br>Compat<br>OSNI 1952<br>Save A                                                                     | Name: NAD27 / UTM zone 14N (CM 99W)<br>Projection: UTM zone 14N (CM 99W) [25288]<br>Method: Transverse Mercator [1909]<br>Latitude of natural origin [1538]: N 0 00 00.000<br>Longitude of natural origin [1539]: W 99 00 00.000<br>Scale factor at natural origin [1540]: 0.9996<br>False easting [1541]: 500000 m<br>False northing [1542]: 0 m<br>Datum: North American 1927 (NAD27) [2346]<br>Type: Gendetic |

## ラスタを使ったラスタのジオリファレンス

ステップ

- CB\_DLG/ROADS参照オブジェ クトを削除します。
- ✓ GeoreferenceのOptions (オプション)メニューの Show 2D Reference View (2Dリファレンス表示ウィン ドウを使う)トグルをオンに します。
- Add Layer(レイヤの 追加)アイコンボタン
   をクリックし、参照オブジェ クトとして\_16BIT\_BGR を追 加します。
- クロスへアツールを使用して、対応する位置をマークします。
- Apply(適用)アイコン
  ボタンをクリックします。

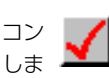

既にジオリファレンスされた任意のタイプのオブジェクト(ラスタ、ベ クタ、CAD、TIN)を参照オブジェクトにしてコントロール点を追加す ることができます。この練習問題では、\_16BIT\_BGRを別ウィンドウでの 参照オブジェクトにして\_16BIT\_RGBにジオリファレンスコントロール 点を追加します。

新しいコントロール点を追加するには、Add Mode(追加モード)ラジオ ボタンをアクティブにしておかなければならないことを思い出してく ださい。CB\_DLG/ROADS参照レイヤーを削除し、2D Reference View(参 照オブジェクト表示)ウィンドウを開きます(Georeference ウィンドウ の Options メニューから Show 2D Reference View トグルをクリックし ます)。\_16BIT\_BGR参照オブジェクトとして追加します。両方のビュー でCrosshairツールを使用して、対応する位置をマークします(4ページ を参照)。Georeference ウィンドウの Apply ボタンをクリックすると、 新しいコントロール点を追加ができます(マウスの右ボタンをクリック して追加することもできます)。選択されたコントロール点の調整や削 除を行うには、7ページに説明した通り、Edit Mode を使用します。

|                     | Fil            | е | Model | Setup | Unit   | Options           |                    |   |
|---------------------|----------------|---|-------|-------|--------|-------------------|--------------------|---|
| 🖌 📷 🔀 Mode: 🔷 Add 🗸 |                |   |       | de: 🔷 | Add 🗸  | 🗖 Show 2          | D Reference View   |   |
|                     | # Name  Column |   |       | 1     | Show 8 | 3D Peference View |                    |   |
|                     | $\checkmark$   | 1 |       |       | 33.    | Colors.           |                    |   |
|                     | $\checkmark$   | 2 |       |       | 30.    | Sort By           |                    | > |
|                     | $\checkmark$   | 3 |       |       | 144.   | Contro            | l Point Line Width | > |
|                     |                |   |       |       |        |                   |                    |   |

参照オブジェクト表示ウィンド ウを開いて、参照オブジェクト として\_16BIT\_BGRを追加しま す。

Crosshair ツールを使用して、対応する位置を選択します。

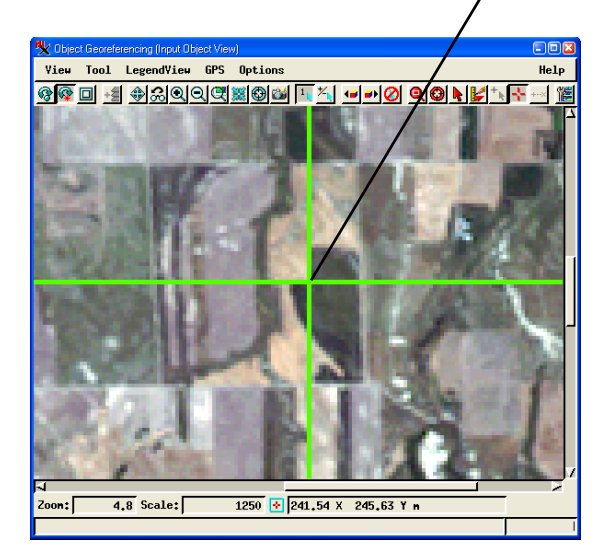

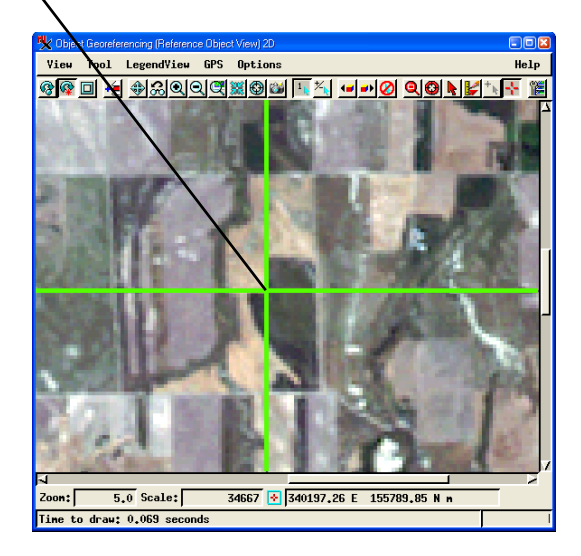

#### ラスタとラスタの重合せ表示

確認します。

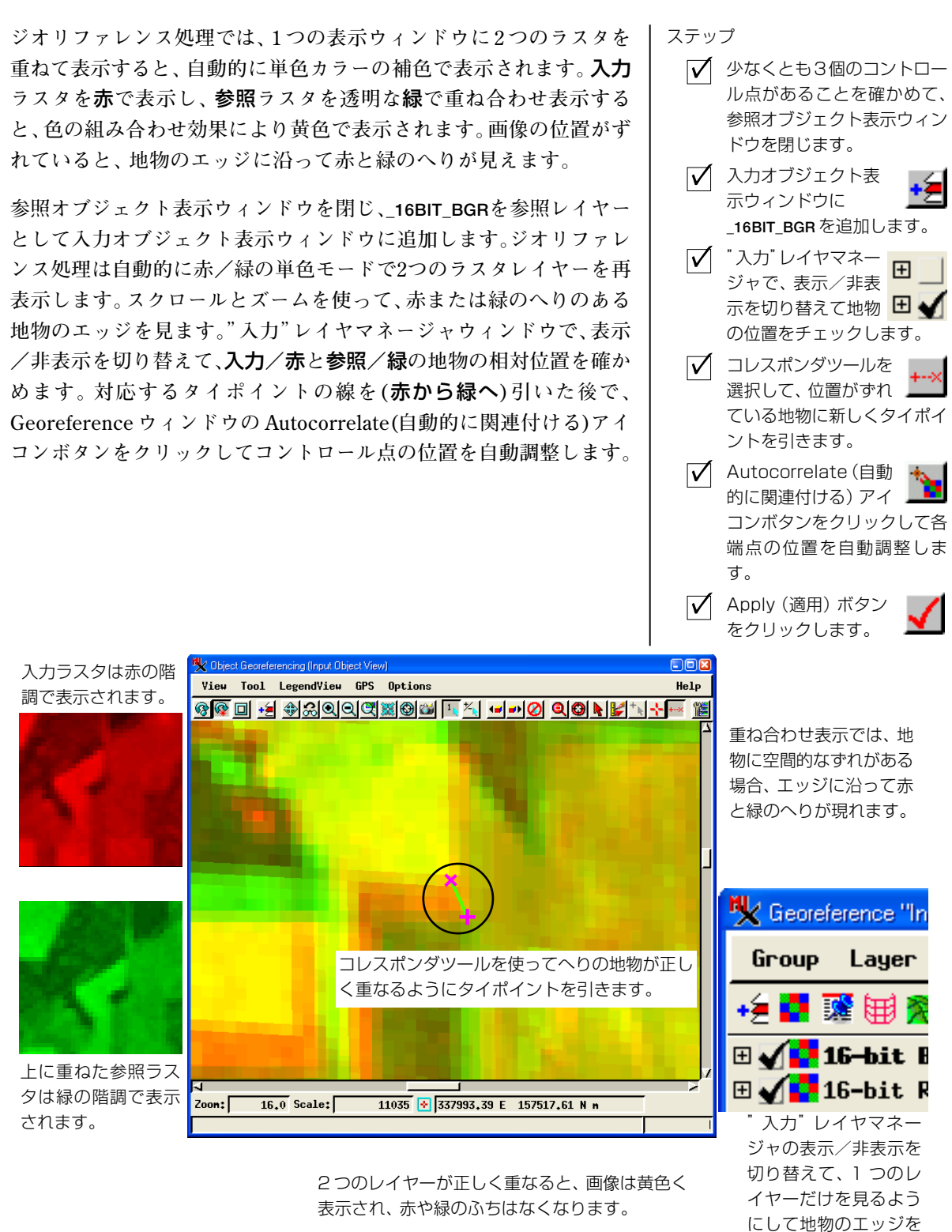

### 残差を最小にする

ステップ

- Model メニューから Affine、 Plane Projective、Bilinear モデルを選択し、各々のモデ ルとコントロール点による残 差を比較します。
- Edit(編集)モードをアクティ ブにして、大きい残差の値を 持つコントロール点を選択し ます。
- ✓ コントロール点の位置を再度 確認し、必要ならば位置を修 正します。

Apply(適用)アイコン
 ボタンをクリックします。コントロール点の残差が理想的な格子に合うように調整されたか確認します。

Redraw(再描画)アイ
 コンボタンをクリックし、変
 化を表示ウィンドウ上で確認
 します。

残差の単位は Georeference ウィンドウの Residual の カッコ内に示されています。

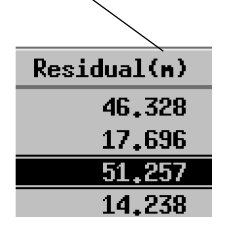

TNTmipsで定量的な解析のための地理空間データを準備するにあたっ てジオリファレンスを正確に行うことが大切です。任意の地図投影を使 用することができますが、入力した座標がどの程度理想的な格子に合っ ているかを知るのは重要です。**残差(Residual)**が、コントロール点と 理想的な格子の適合性について1つの目安を与えます。

残差とは、選択されたコントロール点と、使用しているジオリファレン スモデルから予測されるコントロール点との間の距離、つまりモデルに よって予測される位置からのずれを表します。Georeference ウィンド ウ中の Residuals 欄の中のある値が他の値に比べて非常に大きい場合 は、選択されたコントロール点がその座標系のモデルとうまく合致しな いことを意味しています。Model メニューから他のオプションを選ん で、残差の変化を見ます。一般に残差がセルの大きさにくらべて一桁 あるいはそれ以上大きければ、コントロール点を再調整する必要があり ます。

注意:多くの種類のプロジェクトデータが本来的に大きな残差を持っ ています。その場合、推定された座標を使って置き換えた方がいいとい うわけでは必ずしもありません。例えば、航空写真は遠近法と高度に由 来する系統的な歪みを持っています。この場合コントロール点を正確に 置いたとしても残差はかなり大きくなってしまいます。特に高度や写真 中央から距離が大きくなる程、残差は大きくなります。その場合は、正 しく付けたコントロール点を使ってリサンプルやレクティフィケー ション(正射投影図作成の際のリサンプル)処理を行い、プロジェクト データを希望する地図投影に幾何補正します。(チュートリアル「DEM と正射写真の作成」を参照)。 ジオリファレンスを設定する方法としては、この他に、GPSデータ、基 準地図、従来の土地測量情報から地図座標を取り込む方法があります。 操作は簡単で、マウスを使用して測量点の位置を決め、次に説明するよ うに座標値を入力するだけです。入力オブジェクト(この例では CB DLG/ROADSベクタオブジェクト)を開いてから、サブオブジェクト を選択ウィンドウでSkipボタンをクリックし、ジオリファレンスオプ ションダイアログで[Input](入力)をクリックし、座標参照系ダイアログ で Global and Regeonal/Geographic(全球規模 and 地域 / ジオグラ フィック)を選択します。

Add(追加)モードラジオボタンをアクティブにします。Crosshair ツー ルを使用し、入力オブジェクト表示ウィンドウで座標値がわかっている 地点を選択します。 続いて Georeference ウィンドウの Reference と書 かれた数値フィールドに座標値を入力します(下の図を参照)。次に、 Applyアイコンボタンをクリックして座標を確定し、新しいコントロー ル点を追加します。

Apply(適用)アイコンボタンをクリックします。

Add(追加)モードラジオボタンを使用しま

View Tool LegendView GPS Options Help @@ 🖬 📲 �&QQCXX000 💵 🍾 🕶 🖉 QO NY 🗤 🕂 🛁 🎬 す。 座標値のわかっている地点にクロ 😾 Georeference (C:\data\data72\cb\_data\cb\_dlg.rvc / ROADS) スヘアを置きます。 File Model Setup Units Options 🖌 🗽 📉 Hode: 🛧 Add 🕹 Edik 🕹 View # Nane Column Line N İΕ \* \* \* \* \* Input Object Reference 🛬 🍾 🏷 🏷 🕍 Object Y: 8770,8123 ± Geodetic latitude N 42 44 07.800 ± -4459,4996 ± Geodetic longitude # 103 20 43.70 ± Object X: 35422 💽 -5792.59 X 8351.20 Y n Nane: Elevation: ± 座標を入力します。

既知の座標の入力

LITEDATA/CB\_DATA/CB\_DLG/ ROADSを入力オブジェクトと

Select Subobject(サブオブ

✓ ジオリファレンスオプション

✓ 座標参照系ダイアログでGlo-

graphic を選択します。

✓ Add(追加)モードラジオボタ ンをアクティブにします。

✓ 入力オブジェクト表示ウィン

ドウのクロスへアツー ルを使用して位置を決

✓ Referenceの数値フィール ドに座標を入力します。

 $\checkmark$  Applyアイコンボタン をクリックします。

クリックします。

ジェクトを選択)ダイアログの

[Skip](スキップ)をクリック

ダイアログの[Input](入力)を

bal and Regeonal/Geo-

して追加します。

します。

めます。

ステップ

Page 13

# 簡易ジオリファレンス

座標系、セルサイズ、およびコーナー または中央位置の座標がわかっている ラスタに対してジオリファレンスする 時は、Make Simple...(簡易作成)オ プションを使用します。

#### ステップ

- ✔ File メニューから Make Simple(シンプルジオリファ レンスの作成)オプションを選 択します。
- [Reference System](リ ファレンスシステム)をクリッ クし、NAD27/SPCS27 Nebraska North zone(m) を選択します。
- ▼図の様にReference Point (リファレンスポイン ト)を与える位置を設定しま す。(例えば、ラスタの左上隅 ならば Upper Leftを選択し ます。)
- ✓ 下図の様に Orientation (方 位)を設定し、Coordinates (座標情報)とCell Size(ピク セルサイズ)の値を入力しま す。
- [OK]をクリックし、CB\_DATA プロジェクトファイルから LITEDATA/CB\_DATA/ CB\_COMP/16BIT\_RGBラスタ オブジェクトを選択します。

ラスタオブジェクトの配布元が提供する基準データから、座標系、セル サイズ、およびコーナーまたは中央のセル位置の座標がわかる場合があ ります。基準となる地図を使用すると、このようなパラメータを決める ことができる場合があります。メインの Georeference ウィンドウの FileメニューからMake Simple(シンプルジオリファレンスの作成)オプ ションを選択すると、Create Simple Raster Georeference(簡易ラスタ ジオリファレンスの作成)ダイアログを開くことができます。

この練習問題では、Create Simple Raster Georeference(簡易ラスタジ オリファレンスの作成)ダイアログを開き、Reference System(リファレ ンスシステム)ボタンをクリックし、座標参照系ダイアログを使用し て、NAD27/SPCS27 Nebraska North zone(m)を選択します。以下の手 順で簡易ジオリファレンスサブオブジェクトを作成できます。まずReference Point(リファレンスポイント)としてUpper Left(左上)を選択し ます。Orientation(方位)オプションメニューからProjection Upright(投 影法(上向き))を選択し、Easting および Northing 数値フィールドに座 標値 "333324.33" および "162834.38" を入力し、両方の Cell Size(ピク セルサイズ)数値フィールドに "28.5" を入力します。続いて、[OK] を クリックし、通常のオブジェクト(複数)を選択を使用して LITEDATA/ CB\_DATA プロジェクトファイルから CB\_COMP/16BIT\_RGB ラスタオブ ジェクトを選択します。完了すると、メッセージ行に、"Georeference saved…"(ジオリファレンスが保存されました)というメッセージが表示 され、簡易ジオリファレンスサブオブジェクトが保存されます。

| [リファレンスシステム]      | 📼 Create Simple             | Raster Georefe  | erence 🔤       |           | 参照系を選択します。         |
|-------------------|-----------------------------|-----------------|----------------|-----------|--------------------|
| をクリックします。         | Reference Syste             | e (             | リファレンスポイン      |           |                    |
|                   | Reference Point: Upper Left |                 |                |           | トを指定します。           |
|                   | Orientation:                | Projection Upri | ght 🗾          |           |                    |
|                   | Angle: 0.00 Degrees         |                 |                | 方位を設定します。 |                    |
|                   | Coordinates-                | 222224 22       | Cell Size      |           |                    |
| 座標情報を入力しま──<br>す。 | Northing                    | 162834.38       | Column 28.50   |           | ピクセルサイズを入<br>力します。 |
|                   |                             |                 | OK Cancel Help |           |                    |
|                   |                             |                 | [OK] をク        | <br>リックし  | ます。                |

入力オブジェクトと参照オブジェクトの一致に満足したら、**処理を終 了する前に、忘れずに作業内容を保存してください。**ジオリファレン スのサブオブジェクトを保存すると、Georeference ウィンドウ下部の メッセージ行に、"Georeference Control Points Saved …"(ジオリファ レンスのコントロールポイントを保存しました)というテキストが表 示されます。ユーザが作成したコントロールポイント、座標、および 選択された座標系/地図投影に固有な関連パラメータは、ジオリファ レンスしたオブジェクトに対して後で使用するためにサブオブジェ クトとして保存されます。Georeference ウィンドウの File メニューか ら Exit(終了)を選択すると、ウィンドウを閉じてジオリファレンス処 理を終了します。

ベクタ、CAD、TINオブジェクトに対する暗黙的(Make Implied)ジオリ ファレンス処理、テキストファイルとしての読み込みと保存、ジオリ ファレンスモデル、デジタイズ、残差の使用方法、およびジオリファレ ンスのその他のオプションに関しては、TNTmipsリファレンスマニュ アルのGeoreferencing(ジオリファレンス処理)の章を参照してくだ さい。

TNT製品における地図投影法の選択と使用に関しては、チュートリア ル冊子 『Map Projections(地図投影法)』を参照してください。

#### 次に読むべき資料は?

プロジェクトデータ内の各オブジェク トはジオリファレンスサブオブジェク トを**1つしか**必要としません。どのジ オリファレンスが「適切」なものなの か後で混乱しないように、ジオリファ レンスサブオブジェクトはオブジェク ト1つにつき1つだけにすることをお 勧めします。

ステップ

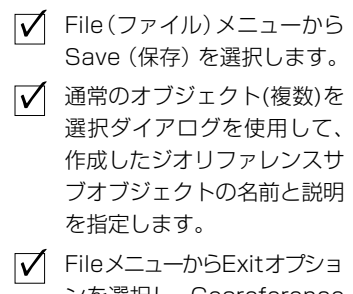

✓ FILEメニューからEXICA ノジョンを選択し、Georeference ウィンドウを閉じてジオリファレンス処理を終了します。

## その他の参考資料

Cromley, Robert G. (1992) *Digital Cartography*, New Jersey, Prentice-Hall, Inc. pp. 10-18

- U.S. Geological Survey, (1987). *Map Projections*—*A Working Manual, U.S. Geological Survey Professional Paper 1395*, Washington, DC, U.S. Government Printing Office.
- Wolberg, George (1990), *Digital Image Warping*, Los Alamitos, California: IEEE Computer Society Press. 318 pp.
- Wolf, Paul R. (1983). *Elements of Photogrammetry*, Second Edition. New York: McGraw-Hill. pp. 597-601

## 地理空間解析のための先進的ソフトウエア

マイクロイメージズ社は、地理空間データの視覚化、解析、出版の高度な処理を行う、専門家向けソフトウェアを提供してい ます。 製品に関する詳細は、 マイクロイメージズ社にお問い合せになるか、 ウェブサイトにアクセスしてください。

| TNTmips | TNTmipsは、GIS、画像解析、CAD、TIN、テ<br>した専門家のためのシステムです。 | ゛スクトップマッピング、   | 、地理空間データベー | ス管理機能を統合  |
|---------|-------------------------------------------------|----------------|------------|-----------|
| TNTedit | TNTeditけあらゆろフォーマットでベクタ                          | 画像 CAD TIN リレー | ーシュナルデータベー | フォブジェクトかー |

TNTedit TNTedit はあらゆるフォーマットでベクタ、画像、CAD、TIN、リレーショナルテータベースオフシェクトから構成されるプロジェクトデータを生成、ジオリファレンス、編集するための対話的ツールを提供します。

**TNTview** TNTviewには、TNTmipsと同等の強力な表示機能があります。TNTmipsの演算処理機能や加工機能を必要 としないユーザに最適です。

TNTatlas TNTatlas を使用すると、自分で作成した空間プロジェクトデータを CD-ROM にプレスして、低コストで出版や配布ができます。TNTatlasの CD は、主なコンピュータプラットフォームで使用可能です。

TNTserver TNTserverを使うとTNTatlasのデータをインターネットやイントラネットで公開することができます。ウェ ブブラウザと TNTclient Java アプレットを使って地理データアトラスを操作して下さい。

**TNTlite** TNTlite は、学生や小規模プロジェクトを行う専門家向けの無料バージョンです。インターネット接続がで きる場合は、マイクロイメージズ社のウェブサイトから、TNTliteの最新バージョン(約100MB)をダウン ロードできます。ダウンロードするのに時間がかかる場合は、TNTliteの入った CD-ROM (TNT 入門冊子付 き)を注文することもできます。

#### 索引

| 緯度経度            |        |
|-----------------|--------|
| 重ね合わせ表示         | 5      |
| 簡易ジオリファレンス      | 14     |
| クロスヘアツール        | 5,6    |
| コントロール点         | 3,4,17 |
| 座標系             | 8      |
| 残差              | 12     |
| 参照オブジェクト        | 4,5    |
| 参照オブジェクト表示ウィンドウ | 4,10   |
| 参照作業            | 15     |
| ジーピーエス入力        | 13     |

| 7.                    | $\mathbf{i}$ |
|-----------------------|--------------|
| ジオリファレンスオプションダイアログ8   | D.           |
| ジオリファレンス"参照"レイヤマネージャ4 | 5            |
| 自動相関11                |              |
| 地図投影法3,8,9            |              |
| 既知の座標を使用する13          |              |
| 追加モード4                |              |
| 入力オブジェクト5             |              |
| 編集モード7                |              |
| 要素、 中間点、 終端にスナップ      | 91           |
| ラスタからラスタへのジオリファレンス 10 |              |
| ラスタ/ラスタ重ね合わせ11        | )            |

Alenco

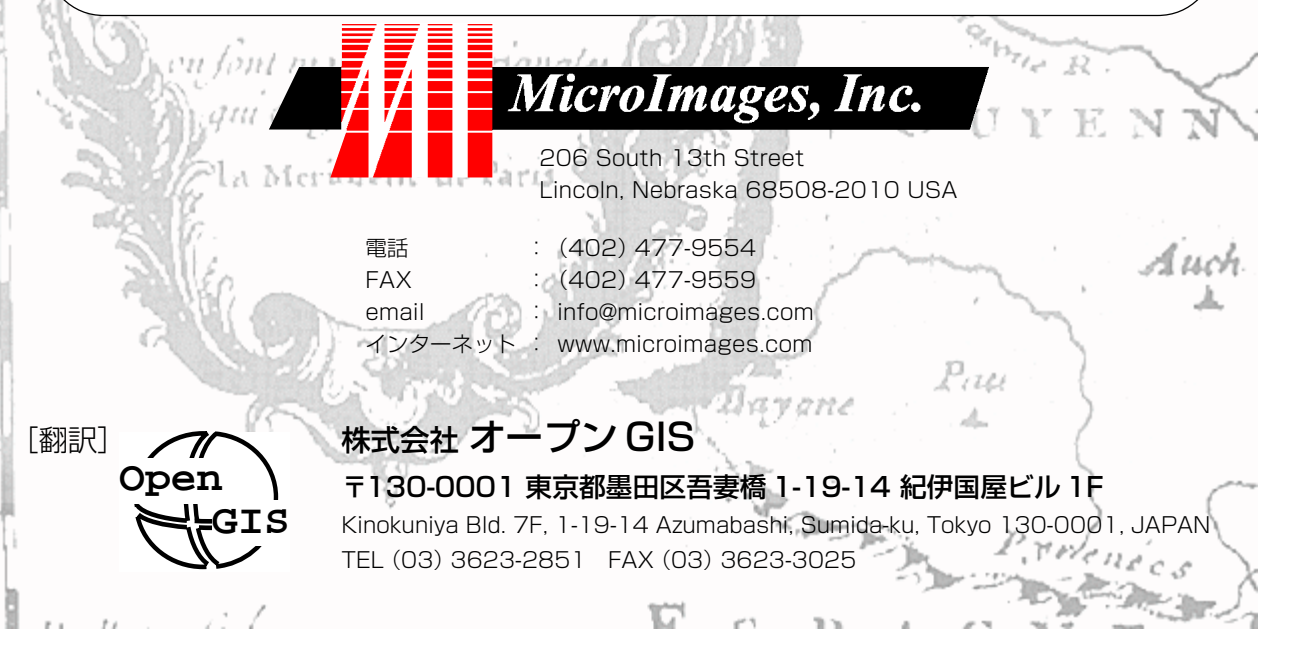